Настройка модема D-Link 2500U в режиме моста.

- Подключите телефонную линию к порту Line сплиттера. ADSL модем- к порту Modem. Телефон к порту Phone.
- Подключите модем к сетевой карте компьютера кабелем, входящим в комплект поставки.
- Настроим сетевой интерфейс компьютера и параметры IP-адреса :

Нажмите: Пуск > Настройка > Панель управления > Сетевые подключения :

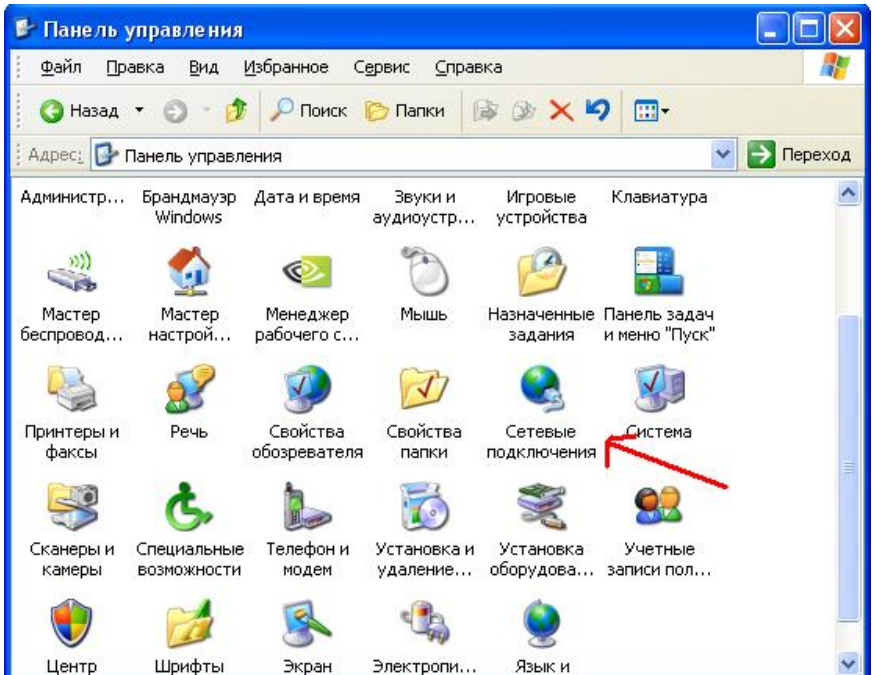

далее - Подключение по локальной сети:

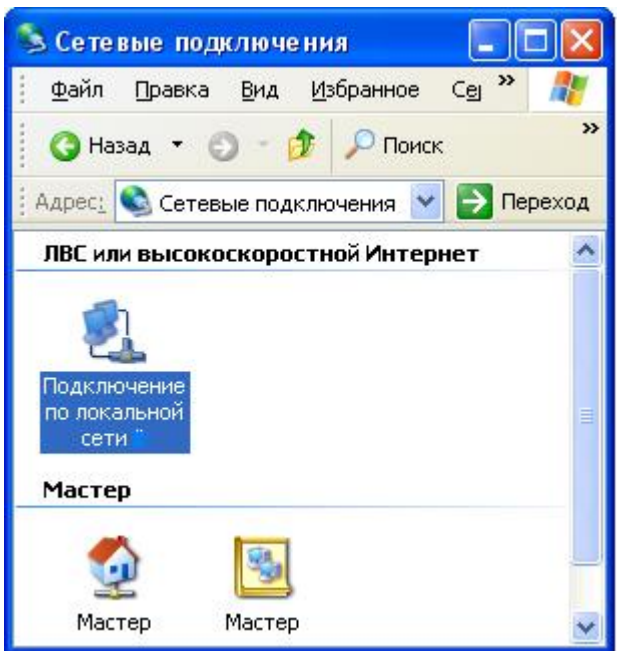

Выберите пункт – Свойства :

| COCTO | ляние подкл             | ючение по ло | кальной сет 🦿  |
|-------|-------------------------|--------------|----------------|
| бщие  | Поддержка               |              |                |
| Подк  | лючение                 |              |                |
| Coc   | тояние:                 |              | Подключено     |
| Дли   | ательность:             |              | 00:26:51       |
| Ско   | рость:                  |              | 100.0 Мбит/с   |
| Акти  | вность<br>Отправ        | лено — 🛃     | ] — Принято    |
| Пак   | сетов:                  | 48 640       | 71 702         |
| Сво   | <u>йства</u> <u>О</u> т | ключить      |                |
|       |                         |              | <u>З</u> акрыл |

Выбрать Протокол Интернета TCP/IP, нажать - свойства :

| ющие                   | Дополнител                               | ъно                                                             |                                    |
|------------------------|------------------------------------------|-----------------------------------------------------------------|------------------------------------|
| Подклі                 | очение через                             | x                                                               |                                    |
| BB F                   | Realtek RTL8                             | 139 Family PCI Fast Et                                          | Настроить                          |
| <u>К</u> омпо          | ненты, испол                             | ьзуемые этим подкл                                              | ючением:                           |
|                        | ₿Служба дос<br>Планировш<br>=Протокол И  | ступа к файлам и при<br>цик пакетов QoS<br>1нтернета (TCP/IP) • | интерам сетей Міск                 |
| <                      |                                          | 111                                                             | >                                  |
| Уст                    | ановить                                  | <u> </u>                                                        | Сво <u>й</u> ства                  |
| — Опис<br>Позі<br>ресу | ание<br>воляет данно<br>урсам в сети     | ому компьютеру полу<br>Microsoft.                               | ичать доступ к                     |
| ✓ При<br>Уве<br>под    | и подключени<br>адомдять при<br>ключении | и вывести значок в (<br>ограниченном или о                      | области уведомлени<br>псутствующем |

Установите галочки и цифры в полях как показано на рисунке:

| войства: Протокол Интернета                                                                              | (TCP/IP)                                                              |
|----------------------------------------------------------------------------------------------------|-----------------------------------------------------------------------|
| Общие                                                                                                    |                                                                       |
| Параметры IP могут назначаться а<br>поддерживает эту возможность. В<br>IP можно получить у сетевого адми | втоматически, если сеть<br>противном случае параметры<br>інистратора. |
| ○ Получить IP-адрес автоматиче                                                                           | ски                                                                   |
| 🙆 <u>И</u> спользовать следующий IP-а                                                                    | дрес:                                                                 |
| <u>I</u> P-адрес:                                                                                        | 192.168.1.2                                                           |
| <u>М</u> аска подсети:                                                                                   | 255 . 255 . 255 . 0                                                   |
| Основной <u>ш</u> люз:                                                                                   | 192.168.1.1                                                           |
| () Получить адрес DNS-сервера                                                                            | автоматически                                                         |
| 💿 И <u>с</u> пользовать следующие адр                                                                    | еса DNS-серверов:                                                     |
| Предпочитаемый DNS-сервер:                                                                               | 212 . 45 . 2 . 5                                                      |
| <u>А</u> льтернативный DNS-сервер:                                                                       | 192 . 168 . 200 . 201                                                 |
|                                                                                                    | Дополнительно)                                                        |
|                                                                                                    | ОК Отмена                                                             |

Нажмите ОК. Настройка сетевого интерфейса компьютера завершена.

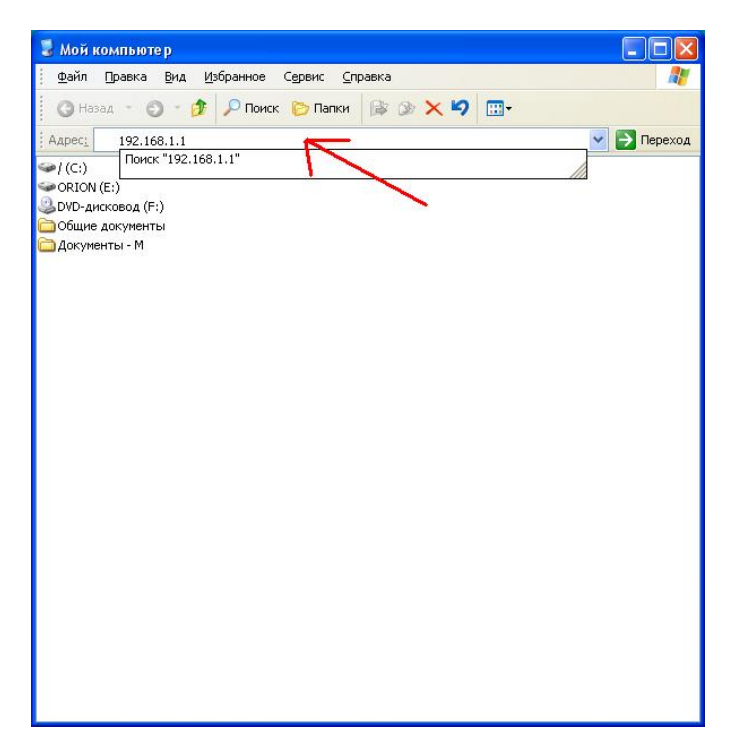

1) Откройте Мой компьютер, в строке Адрес введите – 192.168.1.1

2) В появившемся окне введите логин и пароль для доступа на устройство (по умолчанию логин-admin, пароль-admin

| Подключение к 1        | 192.168.1.1 🛛 🛛 🔀 |
|------------------------|-------------------|
|                        | GA                |
| DSL Router             |                   |
| По <u>л</u> ьзователь: | 😰 admin 💌         |
| <u>П</u> ароль:        | •••••             |
|                        | Сохранить пароль  |
|                        |                   |
|                        | ОК Отмена         |

3) Выберите пункт – Quick Setup

| 😻 ADSL 2+ Router - Mozilla Fir                 | efox                                                                 |                             |                   |              |   |
|------------------------------------------------|----------------------------------------------------------------------|-----------------------------|-------------------|--------------|---|
| <u>Ф</u> айл Правка <u>В</u> ид <u>Ж</u> урнал | <u>З</u> акладки <u>И</u> нструменты <u>С</u> пр                     | авка                        |                   |              | 0 |
| 🔇 🔊 - 🖸 🗙 🏠 🗋 ht                               | tp://192.168.1.1/                                                    |                             | ☆ · %             | • ICQ Search | P |
| DISHI                                          |                                                                      |                             |                   |              | S |
| D'LINK                                         |                                                                      |                             |                   |              | - |
| Device Info                                    | Device Info                                                          |                             |                   |              |   |
| Quick Setup                                    | BoardID:                                                             | DSL-25                      | 500U              |              |   |
| Advanced Setup                                 | Software Version:                                                    | RU_1.12                     |                   |              |   |
| Management                                     | Bootloader (CFE) Version:                                            | (before 1.0.37-5c1.d20k_rc2 |                   |              |   |
| hanagement                                     | This information reflects the current status of your DSL connection. |                             |                   |              |   |
|                                                | Line Rate - Upstream (Kbp                                            | is):                        |                   |              |   |
|                                                | Line Rate - Downstream (                                             | Kbps):                      |                   |              |   |
|                                                | LAN IPv4 Address:                                                    |                             | 192.168.1.1       | 8            |   |
|                                                | MAC Address:                                                         |                             | 00-24-01-5d-af-4a |              |   |
|                                                | Default Gateway:                                                     |                             |                   |              |   |
|                                                | Primary DNS Server:                                                  |                             | 192.168.1.1       |              |   |
|                                                | Secondary DNS Server:                                                |                             | 192.168.1.1       |              |   |
|                                                |                                                                      |                             |                   |              |   |
|                                                |                                                                      |                             |                   |              |   |
|                                                | Recommend: 800x600 pixels, High                                      | Color(16                    | 6 Bits)           |              | - |

Снимите галочку напротив пункта «DSL Auto-connect»
 Введите цифры параметров VPI/VCI (они указаны в Вашем наряде)
 Как правило это значение - 0/33.
 Поле «порт» оставьте без изменений.

Нажмите «NEXT»

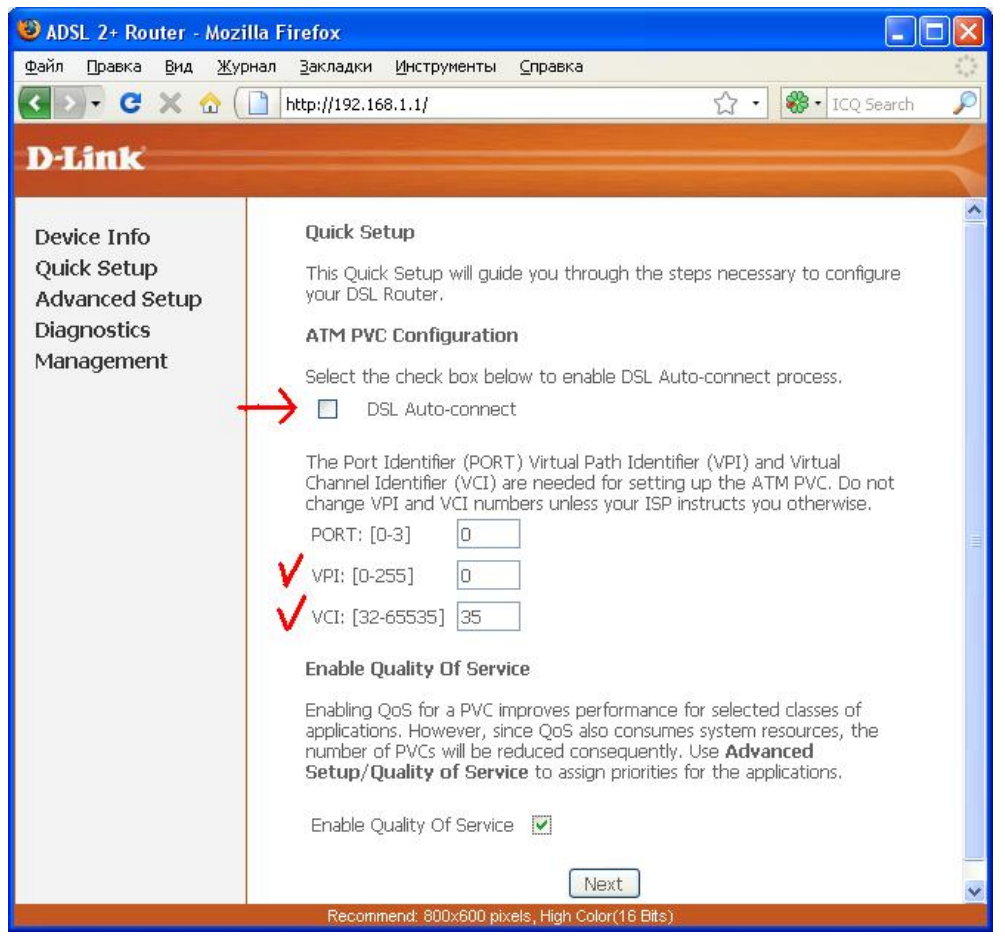

5) Поставьте галочку напротив параметра – Bridging, далее нажмите – Next

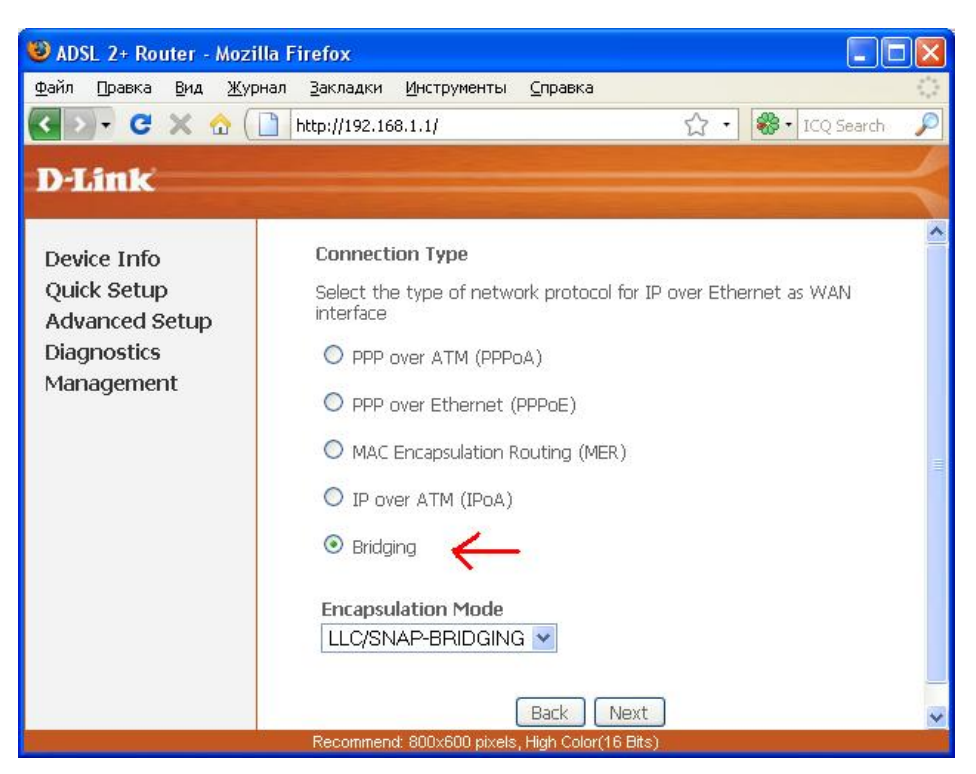

6) Поставьте галочку напротив параметра – Enable Bridge service, далее нажмите – Next.

| Файл Правка Вид Журнал Вакладки Инструменты Справка<br>С > С × ☆ ( http://192.168.1.1/ ☆ • №• ICQ Search )<br>D-Link                                                                                         | ADSL 2+ Router - Mozilla                                                  | 😻 ADSL 2+ Router - Mozilla Firefox                                                                                                    |
|----------------------------------------------------------------------------------------------------|---------------------------------------------------------------------------|----------------------------------------------------------------------------------------------------|
|                                                                                                    | айл Правка Вид Журна<br>                                                  | Файл         Правка         Вид         Журнал         Закладки         Инструменты         Справка           ✓         ✓         ✓         ✓         ✓         ✓         ✓         ✓         ✓         ✓         ✓         ✓         ✓         ✓         ✓         ✓         ✓         ✓         ✓         ✓         ✓         ✓         ✓         ✓         ✓         ✓         ✓         ✓         ✓         ✓         ✓         ✓         ✓         ✓         ✓         ✓         ✓         ✓         ✓         ✓         ✓         ✓         ✓         ✓         ✓         ✓         ✓         ✓         ✓         ✓         ✓         ✓         ✓         ✓         ✓         ✓         ✓         ✓         ✓         ✓         ✓         ✓         ✓         ✓         ✓         ✓         ✓         ✓         ✓         ✓         ✓         ✓         ✓         ✓         ✓         ✓         ✓         ✓         ✓         ✓         ✓         ✓         ✓         ✓         ✓         ✓         ✓         ✓         ✓         ✓         ✓         ✓         ✓         ✓         ✓         ✓         ✓ |
| Device Info<br>Quick Setup<br>Advanced Setup<br>Diagnostics<br>Management<br>Unselect the check box below to disable this WAN<br>service<br>Enable Bridge Service: V<br>Service Name: br_0_0_33<br>Back Next | Device Info<br>Quick Setup<br>Advanced Setup<br>Diagnostics<br>Management | Device Info<br>Quick Setup<br>Advanced Setup<br>Diagnostics<br>Management Unselect the check box below to disable this WAN<br>service<br>Enable Bridge Service: <ul> <li> <li> <li> Enable Bridge Service: </li> <li> Back </li> </li></li></ul>                                                                                                    |

## 7) Оставьте поля без изменений, далее нажмите – Next.

| Файл       Правка       Вид       Журнал       Закладки       Инструменты       Справка         Image: Construct Setup       Advanced Setup       Image: Configure the DSL Router IP Address and Subnet Mask for your Local Area Network (LAN).       Image: Configure the DSL Router IP Address and Subnet Mask for your Local Area Network (LAN).         Image: Diagnostics Management       Image: Configure the DSL Router IP Address and Subnet Mask for your Local Area Network (LAN).         Image: Diagnostics Management       Image: Configure the DSL Router IP Address and Subnet Mask for your Local Area Network (LAN).         Image: Diagnostics Management       Image: Configure the DSL Router IP Address and Subnet Mask for your Local Area Network (LAN).         Image: Diagnostics Management       Image: Configure the DSL Router IP Address and Subnet Mask for your Local Area Network (LAN).         Image: Diagnostics Management       Image: Configure the DSL Router IP Address and Subnet Mask for your Local Area Network (LAN).         Image: Diagnostics Management       Image: Configure the DSL Router IP Address and Subnet Mask for your Local Area Network (LAN).         Image: Diagnostics Management       Image: Configure the DSL Router IP Address and Subnet Mask for your Local Area Network (LAN).         Image: Diagnostics Management       Image: Configure the DSL Router IP Address and Subnet Mask for your Local Area Network (LAN).         Image: Diagnostics Management       Image: Configure the DSL Router IP Address and Subnet Mask for your Local Area Network (LAN).     < | 😻 ADSL 2+ Router - Mozil                                                  | la Firefox                                                                             |                                                                                          |             |
|----------------------------------------------------------------------------------------------------|---------------------------------------------------------------------------|----------------------------------------------------------------------------------------|------------------------------------------------------------------------------------------|-------------|
| Device Info       Device Setup         Quick Setup       Configure the DSL Router IP Address and Subnet Mask for your Local Area Network (LAN).         Diagnostics       IP Address:         Management       192.168.1.1         Back       Next                                                                                                    | Файл Правка Вид Жури<br>С > С X A (<br>D-Link                             | нал ≧акладки Инстру<br>]] http://192.168.1.1/                                          | менты <u>С</u> правка                                                                    | Search P    |
|                                                                                                    | Device Info<br>Quick Setup<br>Advanced Setup<br>Diagnostics<br>Management | Device Setup<br>Configure the DSL<br>for your Local Are<br>IP Address:<br>Subnet Mask: | - Router IP Address and<br>a Network (LAN).<br>192.168.1.1<br>255.255.255.0<br>Back Next | Subnet Mask |

## 8) Показаны финальные настройки Вашей конфигурации, нажимайте – Save/Reboot.

| 😻 ADSL 2+ Router - Mozilla I                   | Firefox                                                                                                   |                                                                                          |                                                              |  |  |
|------------------------------------------------|----------------------------------------------------------------------------------------------------|------------------------------------------------------------------------------------------|--------------------------------------------------------------|--|--|
| <u>Ф</u> айл Правка <u>В</u> ид <u>Ж</u> урнал | <u>З</u> акладки <u>И</u> нструмент                                                                       | ъ <u>С</u> правка                                                                        |                                                              |  |  |
| < D - C × 🏠 🗋                                  | http://192.168.1.1/                                                                                       | ź                                                                                        | 了 🔹 🏶 🖬 ICQ Search 🔎                                         |  |  |
| D-Link                                         |                                                                                                    |                                                                                          | $ \rightarrow $                                              |  |  |
| Device Info                                    | WAN Setup - Summ                                                                                          | iary                                                                                     | ^                                                            |  |  |
| Quick Setup<br>Advanced Setup                  | Make sure that the se<br>provided by your ISP.                                                            | ettings below ma                                                                         | tch the settings                                             |  |  |
| Diagnostics                                    | PORT / VPI / VCI:                                                                                         | 0/0/33                                                                                   | 1                                                            |  |  |
| Management                                     | Connection Type:                                                                                          | Bridge                                                                                   |                                                              |  |  |
|                                                | Service Name:                                                                                             | br_0_0_33                                                                                |                                                              |  |  |
|                                                | Service Category:                                                                                         | UBR                                                                                      |                                                              |  |  |
|                                                | IP Address:                                                                                               | Not Applicable                                                                           |                                                              |  |  |
|                                                | Service State:                                                                                            | Enabled                                                                                  |                                                              |  |  |
|                                                | NAT:                                                                                                    | Disabled                                                                                 |                                                              |  |  |
|                                                | Firewall:                                                                                                 | Disabled                                                                                 |                                                              |  |  |
|                                                | IGMP Multicast:                                                                                           | Not Applicable                                                                           |                                                              |  |  |
|                                                | Quality Of Service:                                                                                       | Enabled                                                                                  |                                                              |  |  |
|                                                | Click "Save/Reboot" to<br>router. Click "Back" to<br>NOTE: The configurat<br>to complete and your<br>Back | o save these sett<br>make any modif<br>ion process take<br>DSL Router will<br>Save/Reboo | tings and reboot<br>ications.<br>s about 1 minute<br>reboot. |  |  |
| Recommend: 800x600 pixels, High Color(16 Bits) |                                                                                                    |                                                                                          |                                                              |  |  |

9) После этого модем перезагрузится и через 2-3 минуты будет готов к работе.